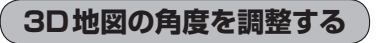

メイン画面、右画面で3D地図表示時に、地図を見下ろす角度を高く設定すると、道路を上空から見下ろす感じで地図が表示され、低く設定すると、道路を水平方向から見る感じで地図が表示されます。

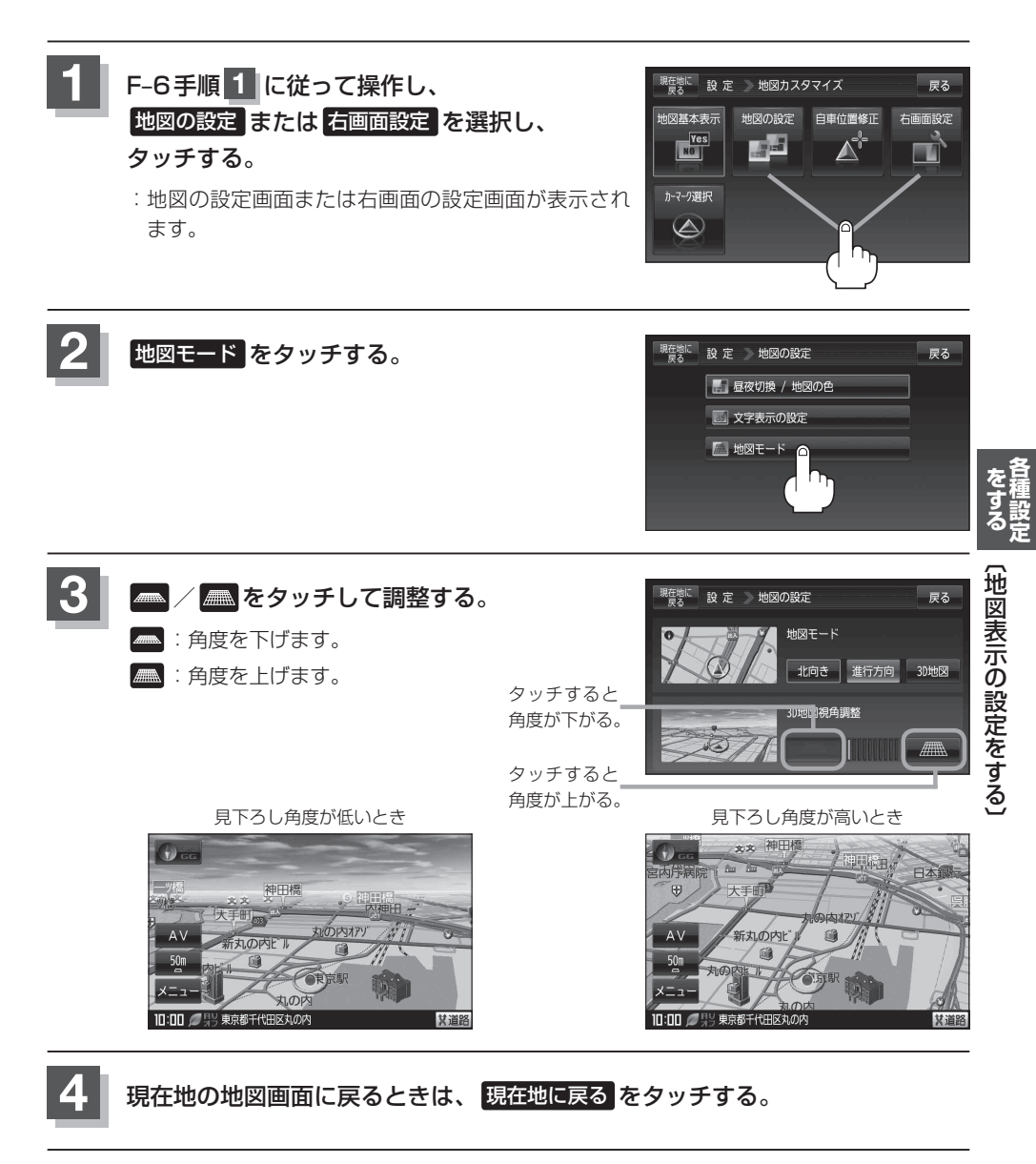